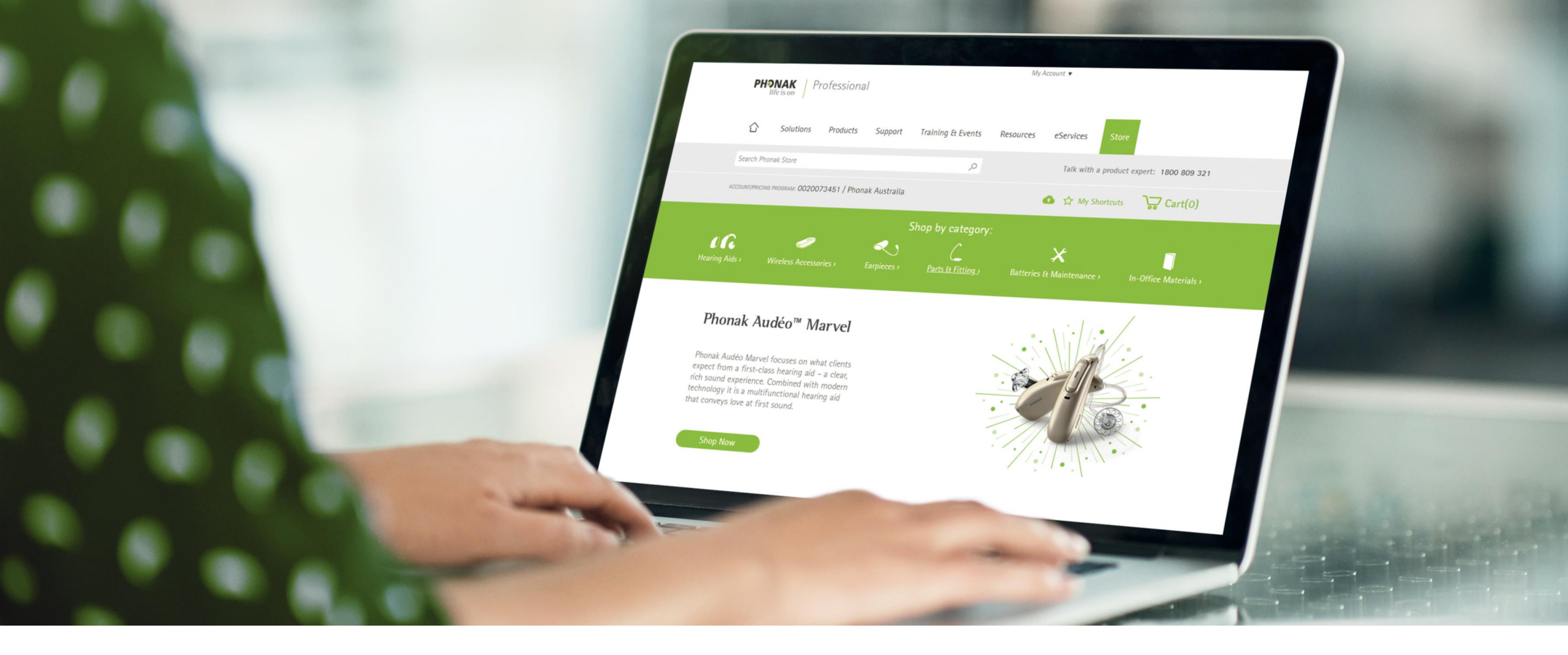

## Phonak eStore User Guide – Advanced Access Registration

August 2019

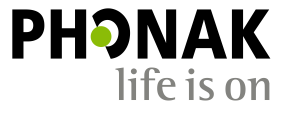

A Sonova brand

#### Contents

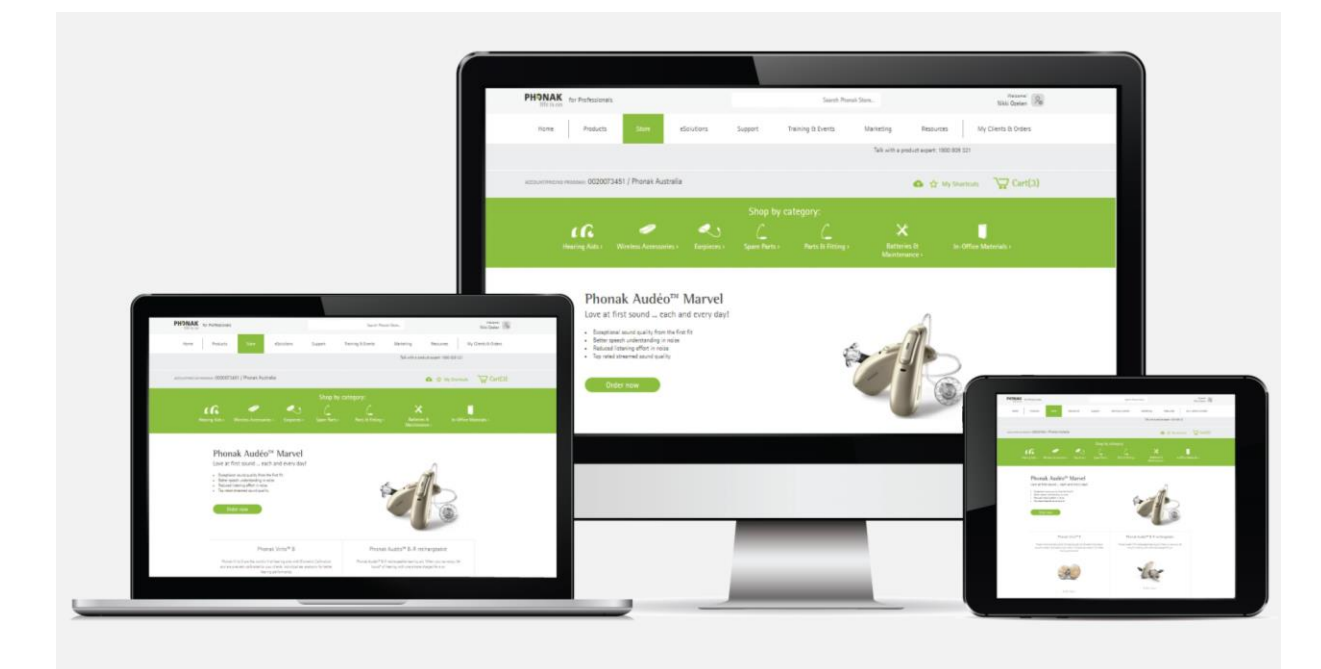

| Account set-up                      | pg 3  |
|-------------------------------------|-------|
| Advanced access – self registration | pg 5  |
| Adding a sub-clinic                 | pg 14 |
| Assigning roles and permissions     | pg 17 |
|                                     |       |

### Account Set Up

- Before you can set up an eStore account, you must be an existing Phonak customer with a primary account number.
- If you don't have an account with Phonak, please contact the Sonova Accounts Team on <u>accounts.au@sonova.com</u> to set up an account number.
- Once your primary account number has been created, you can then register for an eStore account.
- You can also add sub accounts under your primary account.

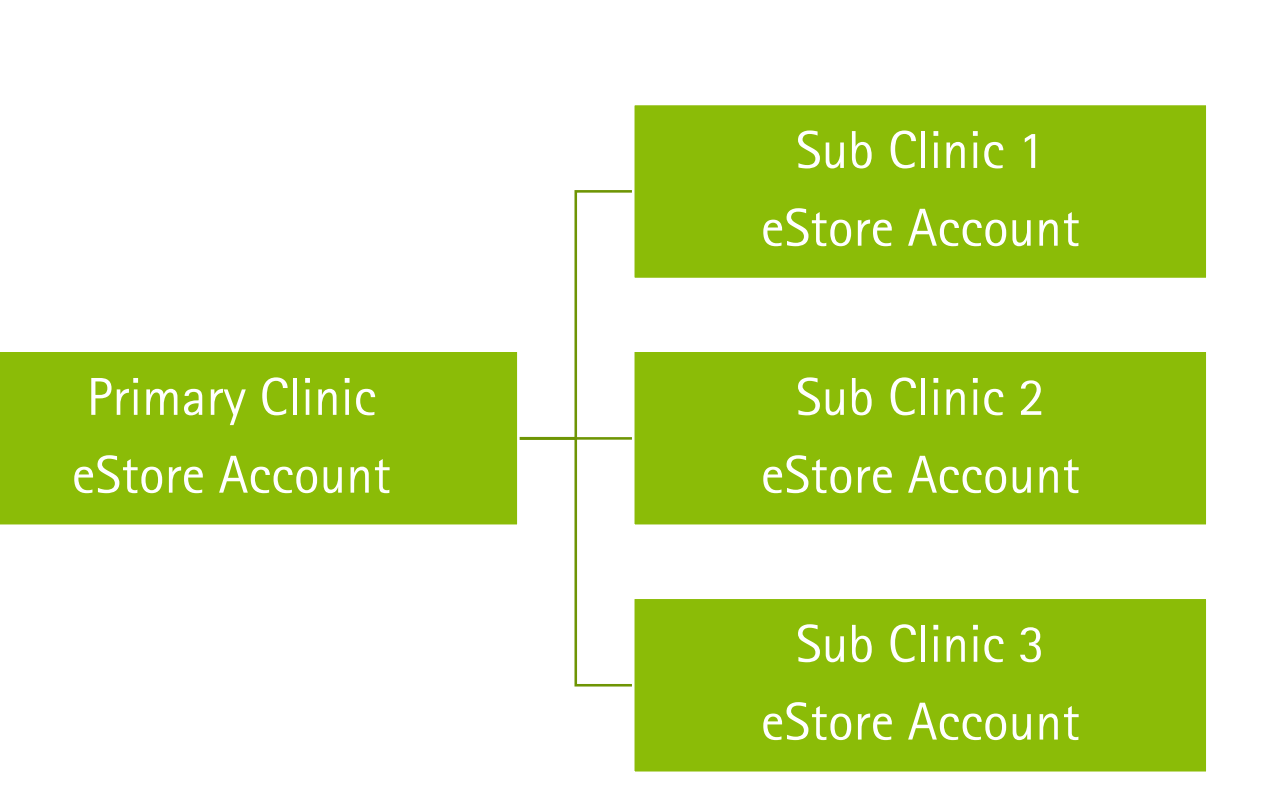

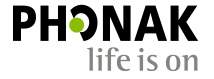

#### There are three steps involved in setting up an eStore account:

Step 1

Register for eStore with Advanced Access

#### Step 2

Add any sub-clinic accounts. If no sub-clinics exist, move to step 3

#### Step 3

Add new Users and assign their roles and permissions for each clinic.

## Advanced Access Self Registration

• Access <u>www.phonakpro.com</u> and click on the 'store' tab.

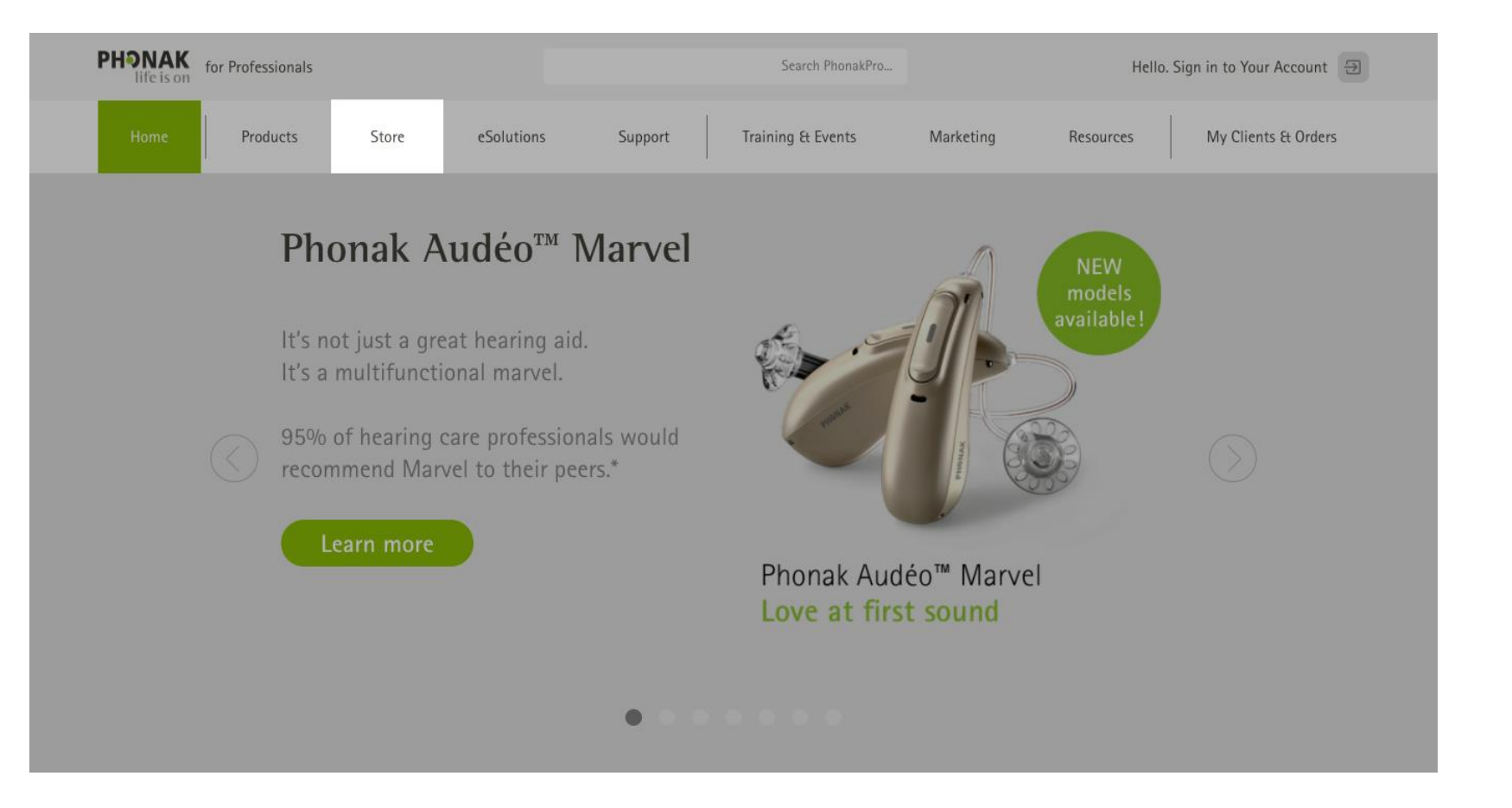

• Click on 'Create Your ID'

| PHONAK<br>life is on fo | or Professionals                                                                                                    |                                                                                              |                                                         |  |  |  |
|-------------------------|----------------------------------------------------------------------------------------------------|----------------------------------------------------------------------------------------------|---------------------------------------------------------|--|--|--|
|                         | Sign in with your PhonakPro 1D                                                                                                    |                                                                                              |                                                         |  |  |  |
|                         | Username                                                                                                    | Password                                                                                     | Login<br>Forgot your password?<br>Forgot your username? |  |  |  |
|                         | Create your Phone<br>Get enhanced service<br>Download images and logos for pro<br>Instantly share evidence and literat<br>"Requires your company's Phonak contract adm<br>up Advanced Access and enable permissions on | akPro 1D<br>and support from Phonak:<br>pmotional purposes<br>ture with clients & colleagues | Create Your ID                                          |  |  |  |
|                         |                                                                                                    | Phonak – A Sonova brand<br>Contact   Impressum   Privacy Policy   Terms of Use   Cool        | ie Statement                                            |  |  |  |

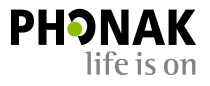

- The question 'Are you a current Phonak customer?' defaults to 'No'
- Please check 'Yes'

| Are you a current  | t Phonak customer? | * Required Fiel |
|--------------------|--------------------|-----------------|
|                    | No ○ Yes           |                 |
| Account Number *   |                    |                 |
|                    |                    |                 |
| Login Info         |                    |                 |
| Country *          | Australia          |                 |
| Username *         |                    |                 |
| Password *         |                    |                 |
| Confirm Password * |                    | 6               |
| Email Address *    |                    |                 |
| Personal Info      |                    |                 |
| Title *            | Select Title       |                 |
| First Name *       |                    |                 |
| Last Name *        |                    |                 |
| Profession *       | Select Profession  |                 |
|                    |                    |                 |

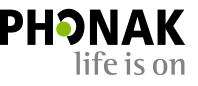

- A pop up will appear, asking if you are the person that administrates your clinics supplier contract with Phonak.
- If you are the authorised administrator, click the 'Advanced Access' link within the pop-up
- Note: It's common for people to enter an account no at this stage, please DO NOT enter your account number, just click the 'Advanced Access' link to proceed.

| Are you a current Phonak customer?   No   Account Number*   If you're the person that administrates your clinic's supplier contract with Phonak, it is recommended you click "Advanced Access" link to set up the eStore for your account.   Login Info   Country*   Australia   Username*   Password* | * Required Field |
|----------------------------------------------------------------------------------------------------|------------------|
| Account Number* If you're the person that administrates your clinic's supplier contract<br>with Phonak, it is recommended you click "Advanced Access" link to set<br>up the eStore for your account.  Login Info Country* Australia Username* 2 Password* 2                                            |                  |
| If you're the person that administrates your clinic's supplier contract<br>with Phonak, it is recommended you click "Advanced Access" link to set<br>up the eStore for your account.      Login Info Country * Australia Username * 2 Password * 2                                                     |                  |
| Login Info<br>Country * Australia<br>Username * 2<br>Password * 2                                                                                                    | U)               |
| Country* Australia<br>Username* 2<br>Password* 2                                                                                                    | u,               |
| Username *                                                                                                    |                  |
| Password *                                                                                                    |                  |
|                                                                                                    |                  |
| Confirm Password *                                                                                                    |                  |
| Email Address *                                                                                                    |                  |
| Personal Info                                                                                                    |                  |
| Title * Select Title                                                                                                    |                  |
| First Name *                                                                                                    |                  |
| Last Name *                                                                                                    |                  |
| Profession *                                                                                                    |                  |

- The question 'Do you already have a Phonak Pro ID?' defaults to 'No'.
- If you are already registered with Basic Access, please click 'Yes, then enter your username and password.
- You will now receive an email confirming that you now have Advanced Access and to activate your account.
- Open the email and click on the link to activate your account. You have 14 days before the link expires.

**NOTE**: If you cannot remember your username and password, you will need to create a new username and password by clicking 'No'.

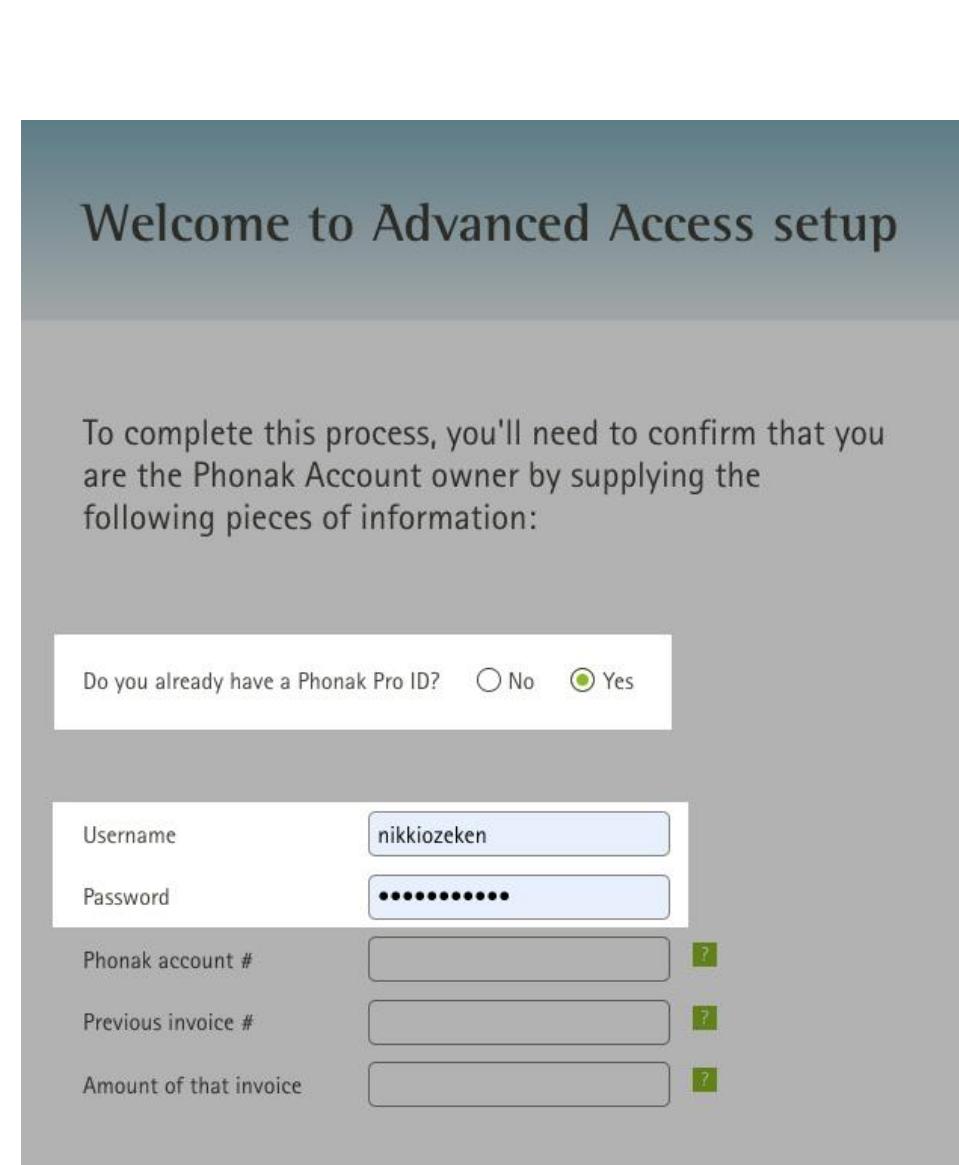

- If you are not registered with Basic Access then click 'No' and populate the account number, invoice number, and amount of that invoice in the corresponding fields. (Invoice must be from the last 6 months).
- Check the box 'I certify I am the Account Owner for this account' to certify you are the account owner, then click 'Continue'.

**NOTE:** If the account number, invoice number and invoice amount don't match up, then you will be asked to provide contact details and a Phonak representative will contact you within 24 hours or you can contact Phonak on 1800 809 321.

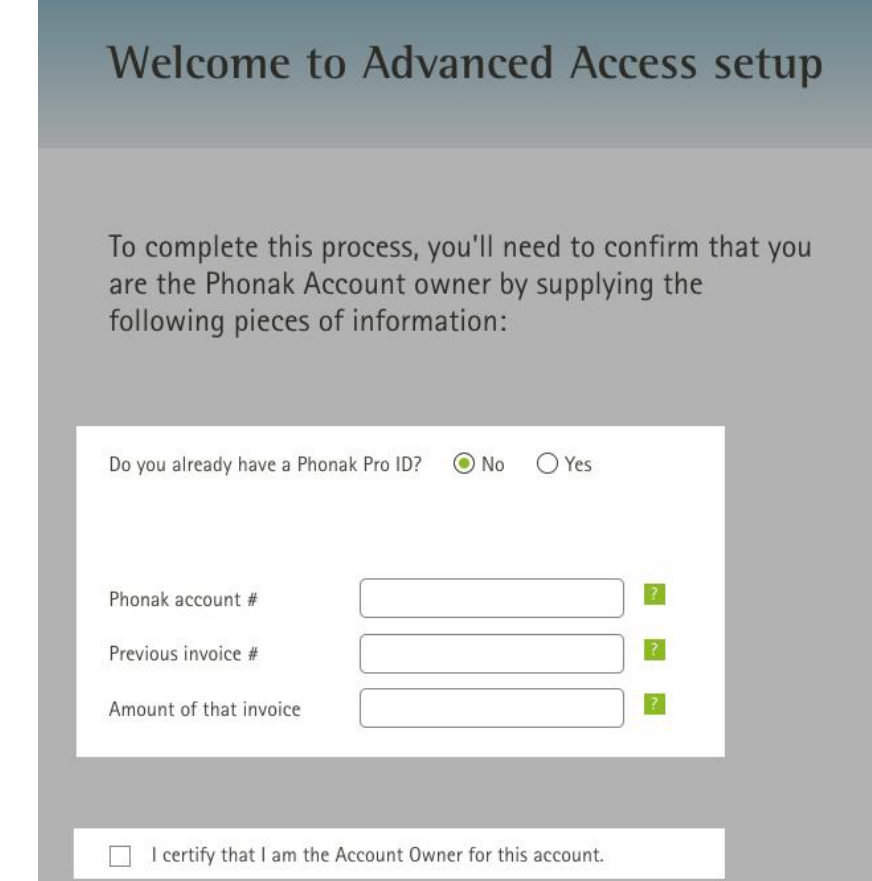

Terms & Conditions: Welcome to the Phonak, LLC eServices designed for the hearing health care professional (which we refer to as "eServices"). Phonak and its subsidiaries and affiliates want each visitor to eServices to have a productive and secure visit, so we have established the following binding terms and conditions, which we call the Terms of Use, to govern your use of eServices and the purchases you make through eServices. If you visit or shop at www.phonakpro.com, you accept and agree to be bound by these Terms of Use. Read more.

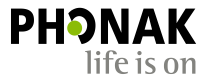

- Create a username and password and populate the required form information.
- An email with a link to confirm the account will be sent.

| Are you a curren         | t Phonak customer?              | * Required Field |
|--------------------------|---------------------------------|------------------|
|                          |                                 |                  |
|                          |                                 |                  |
| Login Info               |                                 |                  |
| Country *                | Australia 🗸                     |                  |
| Usemame *                | 2                               |                  |
| Password *               |                                 |                  |
| Confirm Password *       |                                 |                  |
| Email Address *          |                                 |                  |
| Personal Info            |                                 |                  |
| Title "                  | Select Title                    |                  |
| First Name *             |                                 |                  |
| Last Name *              |                                 |                  |
| Profession *             | Select Profession               |                  |
| Office Phone # *         | Ext.                            |                  |
| Mobile Phone #           |                                 |                  |
| Do you treat patients un | der the age of 18? * ③ No 🛛 Yes |                  |
| Business Name *          |                                 |                  |
| Fax #                    |                                 |                  |
| Street Address *         |                                 |                  |
| City*                    |                                 |                  |
| State *                  | Select state                    |                  |
| TID Code #               |                                 |                  |

- After confirmation of the account, you will be taken back to the Phonak Store to log in with Advanced Access and will automatically have Account Manager status.
- Once you log in, proceed to add any sub-clinics and create new Users by clicking your user icon profile in the top right hand and selecting the 'User Management' from the dropdown.
- Please refer to the tool that can be accessed in the top right 'User management' guide for more information on adding new users.
- Instructions for adding sub-clinics cound be found on page 16 of this guide.

| PHONAK<br>life is on | for Professionals |                        |            | Search Phonak Sto | ore               | Q                    |                         | Welcome! Nikki Ozeken |
|----------------------|-------------------|------------------------|------------|-------------------|-------------------|----------------------|-------------------------|-----------------------|
| Home                 | Products          | Store                  | eSolutions | Support           | Training & Events | Marketing            | Resources               | My Profile            |
|                      |                   |                        |            |                   |                   | Talk with a produc   | ct expert: 1800 809 321 | User Management       |
|                      |                   |                        |            |                   |                   |                      |                         | Address Management    |
| ACCOUNT/PRICING I    | PROGRAM: 0020073  | 3451 / Phonak Austr    | alia       |                   |                   |                      | 🏠 🏠 My Shortei          | Order History         |
|                      |                   |                        |            |                   |                   |                      |                         | Document History      |
|                      |                   |                        |            | Shop by c         | ategory:          |                      |                         | Device Management     |
|                      | <b>3</b> 0        | <i></i>                | $\sim$     | (                 | C                 | ×                    |                         | Log out               |
| Hea                  | aring Aids > V    | Vireless Accessories > |            | Spare Parts )     | Parts & Fitting > | Batterie<br>Maintena | s&In-C<br>nce)          | Office Materials )    |

## Possible User Registration Issues

#### What happens if the account is already registered?

The following message will appear if an account is registered with Phonak Store and a new User ID is being created:

Some features are pending your company's approval.

A request has been sent to your company's contract administrator to provide you with Advanced Access on Phonak account #0020011104. Once your request has been approved, you'll be able to:

- Order products through our online store
- Look up warranty status on Phonak products
- Check order status, history, and related documents

If this message is received, the Account Manager will receive an email with a link to grant Advanced Access to the new User and set up the permissions for the User ID.

#### Account is not registered with Phonak store?

We're sorry, but some features aren't available for your company yet.

Unfortunately your company does not have Advanced Access setup for account #0020011108. Advanced Access would allow you to:

- Order products through our online store
- Look up warranty status on Phonak products
- Check order status, history, and related documents

Please contact your company's Phonak contract administrator to have them set up Advanced Access.

If this message is received, the account will need to set up with Advanced Access prior to a new User ID can be created.

## Adding a Sub-clinic

## Adding a Sub-clinic Account

- First, your new sub-clinic will need to be set up under your primary account in the Phonak SAP system. Contact the Sonova Accounts Team to set this up <u>accounts.au@sonova.com</u>
- Now you can add your sub-clinic account to your primary account in eStore.
- To do this:
  - Log into your primary eStore account>navigate to User management
  - Click into the Account Manager's account (see example)

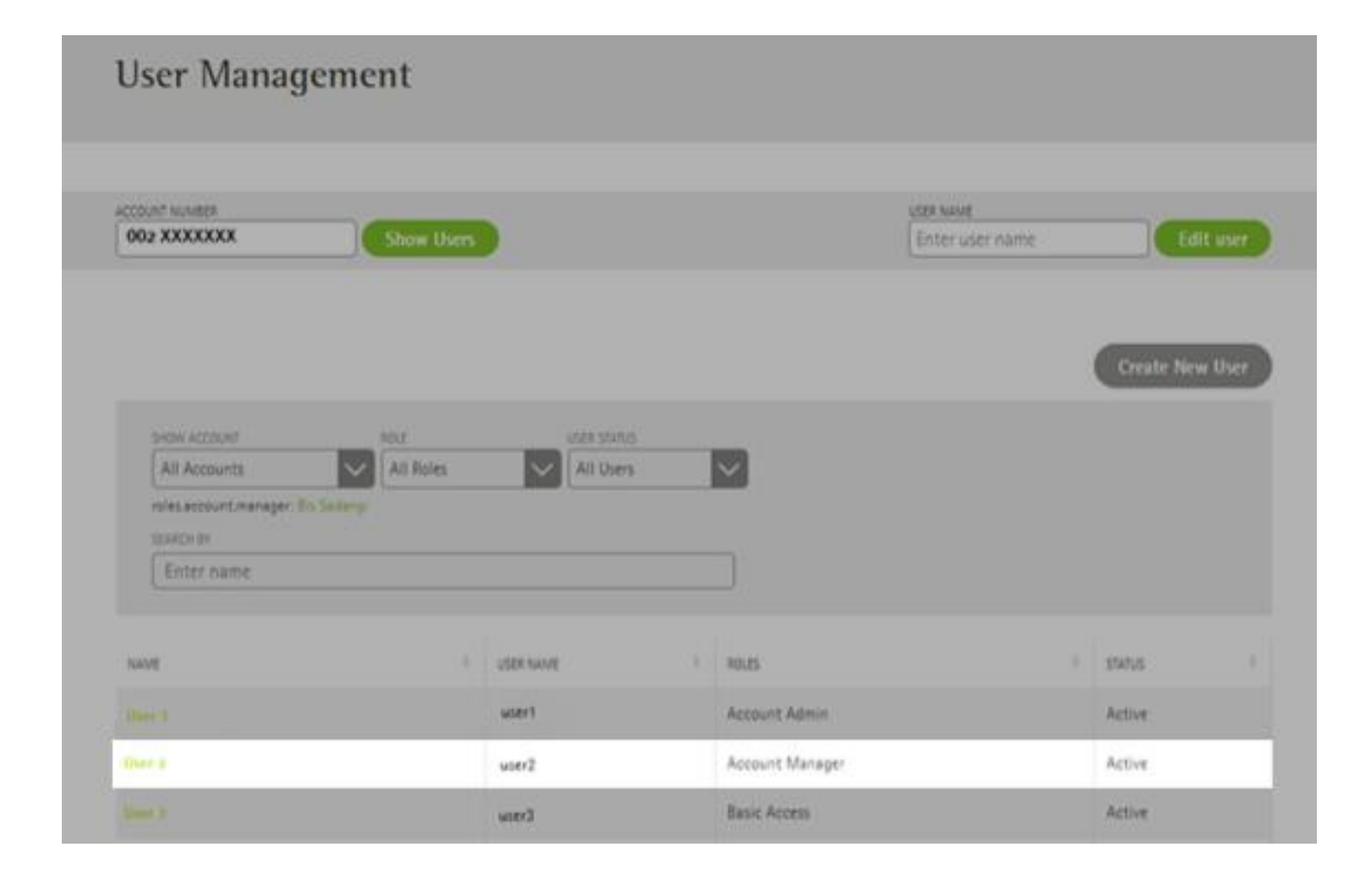

### Adding a Sub-clinic Account

- The edit User screen will open. Scroll down to the 'Account Number' tab & type in the new clinics account number (see example)
- Then click the 'Add' button to add the new clinic. Once added the new clinic will appear in the list. You can add multiple clinics.

Users can be assigned to one or more clinic.

Now that your sub clinics have been added to your eStore account, you can order and ship to them directly.

| User Name       testacetmanager         Password       Send password reset email to user         Password Status       Password activated         Last Login       10/23/2018         Permissions       Information in the second second s                                                                                                    | ogin mo             |                             |                                            |
|----------------------------------------------------------------------------------------------------|---------------------|-----------------------------|--------------------------------------------|
| Pessword       Send password reside enable to user         Password Status       Password activated         Last Login       10/23/2018         Permission                                                                                                    | iser Name           | testacetmanager             |                                            |
| Pessword Status       Pessword activated         Last Login       10/23/2018         Permissions                                                                                                    | assword             | Send password reset email t | m user                                     |
| Last Login 10/23/2018  Permission  Permission  Account Manager  Account Manager  Account Manager  Account Manager  Account Manager  Account Assignment  Account Assignment  Account Assign | assword Status      | Password activated          |                                            |
| Permission <pre>             Account Manager</pre>                                                                                                    | ast Login           | 10/23/2018                  |                                            |
| Permission       ▲ ccount Manager         Status       ▲ ccount Manager         Financial data       ● No       ● Yes         Lyric account       ● No       ● Yes         Screener Tool Access       ● No       ● Yes         Remate Support       Yes       ● Account Number         Account Assignment       ● Account Number       Acount Screener         Image: Image: I                                                                                                    | ermissions          |                             |                                            |
| Status       Image: Active         Financial data       Image: No         Lyric account       Image: No         Image: No       Image: No         Screener Tool Access       Image: No         Image: No       Image: No         Remote Support       Yes         Account Assignment       Image: Account numeer         Image: No       Image: No         Image: No       Image: No                                                                                                    | ermission           | Account Manager             |                                            |
| Financial data O No Ivis   Lyric account Ivis Ivis   Screener Tool Access Ivis Ivis   Remote Support Yes Ivis   Account Assignment Ivis Account numeer   Ivis Ivis Ivis   Ivis Ivis Ivis   Ivis </td <td>tatus</td> <td>Active</td> <td></td>                                                                                                    | tatus               | Active                      |                                            |
| Lyric account    No   Yes                                                                                                    | inancial data       | 🔿 No 🙁 Yes                  |                                            |
| Screener Tool Access       Image: No       Image: Yes         Remote Support       Yes       Account Assignment       Account Assignment         Image: Account Assignment       Image: Account Autorean       Account Access         Image: Account Assignment       Image: Account Autorean       Account Autorean         Image: Account Assignment       Image: Account Autorean       Account Autorean         Image: Account Assignment       Image: Account Autorean       Account Autorean         Image: Account Assignment       Image: Account Autorean       Account Autorean         Image: Account Assignment       Image: Account Autorean       Account Autorean         Image: Account Assignment       Image: Account Autorean       Account Autorean         Image: Account Assignment       Image: Account Autorean       Account Autorean         Image: Account Assignment       Image: Account Autorean       Account Autorean         Image: Account Assignment       Image: Account Autorean       Account Autorean         Image: Account Assignment       Image: Account Autorean       Account Autorean         Image: Account Assignment       Image: Account Autorean       Account Autorean         Image: Account Autorean       Image: Account Autorean       Account Autorean         Image: Account Autorean       Image: Account Autorean                                                                                                    | vric account        |                             |                                            |
| Remote Support     Yes       Account Assignment     Image: Account numeer       Account Assignment     Image: Account numeer       Image: Account numeer     Account numeer       Image: Account numeer     Manning Audiology Pty Ltd, TAREE       Image: Account numeer     Manning Audiology - Harrington, HARRINGTON                                                                                                    | creener Tool Access |                             |                                            |
| Account Assignment C Account NUMBER ADDRESS                                                                                                    | lemate Support      | Yes                         |                                            |
| OD2 XXXXXXX Manning Audiology Pty Ltd, TAREE     OD2 XXXXXXX Manning Audiology - Harrington, HARRINGTON                                                                                                    | ocount Assignment   | ACCOUNT NUMBER              | ADDRESS                                    |
| Manning Audiology - Harrington, HARRINGTON                                                                                                    |                     | Ø 002838333                 | Manning Audiology Pty Ltd, TAREE           |
|                                                                                                    |                     | 0021000000                  | Manning Audiology - Harrington, HARRINGTON |
| Manning Audiology - Tuncurry, TUNCURRY                                                                                                    |                     | 0020 XXXXXXX                | Manning Audiology - Tuncurry, TUNCURRY     |

# Assigning Roles and Permissions

#### **Roles and Permissions**

- Now that you have set up an eStore account, you can now create new Users and assign their roles. You will automatically be assigned as the Account Manager.
- Following is the hierarchy of roles that can be assigned in the in eStore.

Account Manager (Owner of the clinic with full rights)

Account Admin (User with Admin rights) Professional (hearing care professional) Viewer (Clinic employee with limited access) life is or

#### PH**PNAK** life is on

#### **Roles and Permissions**

Account manager has access to all eCommerce functionality. There must only be **ONE** Account Manager.

Account Admin has access to all eCommerce functionality, with permissions defined by the Account Manager. The Account Admin can create other Users for the clinic and assign them with a Professional or View role, however cannot create other Account Admin Users.

The Account Admin can also maintain User permissions (financial visibility, Lyric authorisation...) but can only grant permissions applicable they themselves have.

**Professional** User has access to all eCommerce functionality with permissions defined by the Account Manager or Account Admin. They cannot create other Users.

Viewer User has limited access to eCommerce functionality, can browse the shop but cannot place orders. They cannot create other Users.

| User Role        | Account<br>Manager | Admin | Professional | Viewer |
|------------------|--------------------|-------|--------------|--------|
| User admin       | ×                  | ×     |              |        |
| eServices        | *                  | ×     | *            | ~      |
| Store access     | *                  | ×     | ×            | ×      |
| Checkout         | *                  | *     | *            |        |
| Pricing/Invoices | ×                  | *     | ✓*           | ✓*     |
| Lyric status     | *                  | *     | ~            | ~      |

\* Optional

#### **Important Notes:**

- The Account Manager should ideally be the Clinic Owner and the main clinic email should be used for this account. If the clinics email details need to be changed then the Account Manager can always make this change. This ensures that if staff leave the clinic, the Account Manager has full access to make any updates to users and their accounts.
- The Account Admin should ideally be the clinic manager or co-owner as they can access the same permissions as the Account Manager should they be given permission by the Account Manager.
- Please note: If the Account Manager is no longer with the business a new Account Manager needs to be set up using another email address. Please contact the Phonak Customer Service Team or your Business Support Rep to set up a new Account Manager.

Together, we change lives